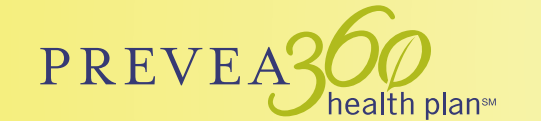

# MEMBER PROFILE

# Access your important health care information 24/7

The Member Profile is your complete member portal—an on demand digital experience allowing access to your plan information and providing tools to help you manage your health care coverage all in one place, at any time.

Once you register your Member Profile, the online member tools allow you to:

- » View your last ten claims on the member dashboard
- » Review claims/run itemization for up to 18 claims
- » Review your coverage/benefits
- » Change your primary care provider
- » Review your pharmacy information
- » Manage subscriber and dependent information
- » Check the status of prior authorizations

# Signing up is quick and easy

### Step One

Go to prevea360.com and click on Account Login in the upper right corner. Then select LOGIN, in the Member Tools section.

## Step Two

In the Welcome section on the bottom right of the Member Portal login page, click the link under, "NEW MEMBERS SIGN UP HERE!"

### **Step Three**

Complete the registration form. The member number is your 9-digit member number and your 2-digit member identifier from your ID card (such as 01 or 02, with no spaces).

## **Step Four**

After submitting your personal member information you will be brought to a screen to create a User ID and password.

### **Step Five**

Once your account is successfully created, you will be sent to the login screen to login with your new account information.